## 明新學校財團法人明新科技大學

## 【114學年度幼兒園師資學士後教育學分班】

## 線上報名操作說明

一、請先輸入線上報名網址 <u>https://eec.must.edu.tw/cosinfo/cosinfo.aspx?cid=7880</u>,出現以下畫面後請點選「開放報名」。

| 課程介紹 | 依據師資培育之大學辦理學士後教育學分班實施要點。                                                                                                    |
|------|----------------------------------------------------------------------------------------------------|
| 授課老師 |                                                                                                    |
| 上課日期 | 2025/07/01 ~ 2025/07/25 · 週六0820-1145                                                                                                    |
| 總時數  | 1                                                                                                    |
| 課程費用 | 1800                                                                                                    |
| 上課地點 | 依課程規定                                                                                                    |
| 報名人數 | 0                                                                                                    |
| 優待辦法 |                                                                                                    |
| 繳費說明 | 選擇「ATM 轉帳」、「臨櫃繳費」或「超商繳費」。<br>1、ATM 繳費:請至各地金融機構ATM 轉帳。<br>行庫代碼:050(台灣中小企業銀行)<br>轉帳帳號:即繳費單上之「存戶編號」<br>2、臨櫃繳費:臺灣中小企業銀行各分行或其他銀行和郵局匯款、轉帳或劃撥則<br>一方式。<br>帳戶名稱:明新學校財團法人明新科技大學<br>分行代碼:3202(新竹分行)<br>轉帳帳號:即繳費單上之「存戶編號」<br>服務專線:師資培育中心03-5593142分機6956或6957 |
| 退費事項 | <ul> <li>一)除因經審查報考資格不符或未完成報名程序(未補件、未寄件或逾期寄件)等因素導致延誤報名者,得申請退費外,已繳之報名費一律<br/>不予退還。</li> <li>(二)合於退費(含溢繳)條件者一律扣除行政處理費新臺幣200元,餘款訂於114年9月30日前退還。</li> </ul>                                                                                             |
| 注意事項 | 服務專線:師資培育中心03-5593142分機6956或6957 請點選這裡                                                                                                    |
| 課程圖片 |                                                                                                    |
|      |                                                                                                    |

■ 回課程一覧

◆ 開放報名

## 二、請先登入您的身分證字號及密碼

| 明新學校財團法人明新科技大學<br>推廣教育中心<br>Ming Tech Extension Education Center | 2                                        | 首頁 | 中心簡介   | 師資禮聘 | 課程分類 | 證照/檢定 | 資料下載         | 學員登入/註冊  |
|------------------------------------------------------------------|------------------------------------------|----|--------|------|------|-------|--------------|----------|
|                                                                  | <ul> <li>會員登入</li> <li>身分證字號:</li> </ul> |    |        |      |      | 避字號   |              |          |
|                                                                  | 密碼:<br>BNC <sup>融證碼不分大小寫</sup> C換驗證碼     |    |        |      |      |       | 為首次3<br>先行註+ | 登入,<br>冊 |
|                                                                  |                                          |    | <br>登入 |      | 首次登入 | 記密碼   |              |          |

三、如為首次登入,請點選「同意上述聲明」並進行註冊(\*如已註冊過請省略此步驟)

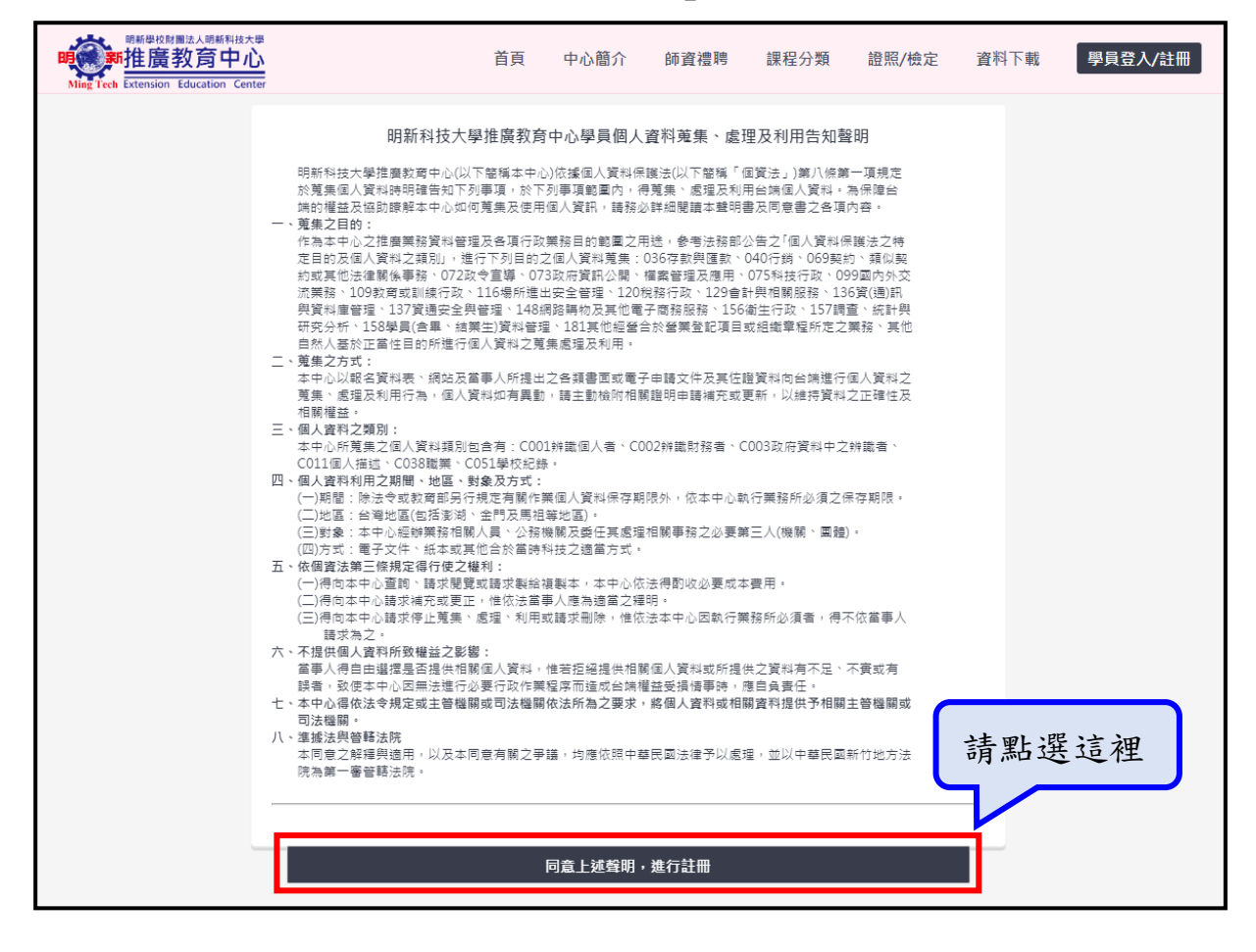

四、如為首次註冊,請填妥以下欄位並點選「新增」(\*如已註冊過請省略此步驟)

| <sup>明新學校財團法人明新科技大學</sup><br>新<br>推廣教育中心<br>Ming Tech Extension Education Center | 首頁 中心簡介 師資禮聘 課程                                      | 2分類 證照/檢定 資料]  | 載 學員登入/註冊    |
|----------------------------------------------------------------------------------|------------------------------------------------------|----------------|--------------|
| ſ                                                                                | ▲ 註冊新學員(所有欄位皆必填) 請注意!戶                               | 斤有欄位皆必填        | . ! !        |
| -                                                                                | 身份別:     性別:       ◎本回     ○外籍       ○男     ○女       |                |              |
|                                                                                  | 匀 <b>汀</b>                                           |                |              |
|                                                                                  | 密 碼:                                                 |                |              |
|                                                                                  | 密碼檢驗:                                                |                |              |
|                                                                                  | 中文姓名:                                                |                |              |
|                                                                                  | 出生年月日 : (ex.1990/01/01)                              |                |              |
|                                                                                  | 電子郵件:                                                |                |              |
|                                                                                  | 行動電話:                                                | (              |              |
|                                                                                  | 訊 息 訂 閱 :<br>□接受本校推廣教育中心所發之電子報及其他相關訊息(包括手機APP、簡訊,以及其 | 他電子載具所發佈的優惠訊息) | 以上填寫<br>完後,請 |
|                                                                                  | 課程資訊來源:<br>□報紙廣告□郵寄簡章□張貼海報□電子郵件□本校網站□親友介紹□本校師        | 生 🗌 來電洽詢       | 光夜 晴<br>點選這裡 |
|                                                                                  | ✓ 我已經詳細閱讀並同意 個人資料保護聲明<br>新增                          |                |              |
| L                                                                                |                                                      |                |              |

五、登入後,報名身份請選「無」,並點選「線上報名」

\*請留意:本課程僅提供報名,無法登錄於公務人員終身學習護照時數。

| ····································· |                                                                              | 首頁    | 中心簡介          | 師資禮聘            | 課程分類 | 證照/檢定 | 資料下載 | 學員資訊查詢功能 |
|---------------------------------------|------------------------------------------------------------------------------|-------|---------------|-----------------|------|-------|------|----------|
| 1                                     | <ul> <li>課程線上報名</li> <li>報名身份別:</li> <li>無</li> <li>抬頭統編:(例-明新學校財</li> </ul> | 国法人明新 | f科技大學46802    | 2708)           |      |       | v    |          |
| 2                                     | 備 註:<br>□課程結束後需要登録2                                                          | 公務人員終 | ●身學習護照時<br>線⊥ | <u>數</u><br>_報名 |      |       |      |          |

六、進入以下畫面後,勾選「本人已詳閱報名規則」,並點選「接受並繼續」

| Ľ        |                                                                                                    |
|----------|----------------------------------------------------------------------------------------------------|
|          | 開課校區:明新本部                                                                                                    |
|          | 課程編號: D000452                                                                                                    |
|          | 課程名稱:【報考】幼兒園師資學士後教育學分班                                                                                                    |
| l        | 明新科技大學推廣教育中心學員個人資料蒐集、處理及利用告知聲明                                                                                                    |
|          | 明新科技大學推廣教育中心(以下簡稱本中心)依據個人資料保護法(以下簡稱「個資法」)第八條第一項規定<br>於蒐集個人資料時明確告知下列事項,於下列事項範圍內,得蒐集、處理及利用台端個人資料。為保障台<br>端的權益及協助瞭解本中心如何蒐集及使用個人資訊,請務必詳細閱讀本聲明書及同意書之各項內容。<br>-、                                                                                                    |
|          | 作為本中心之推廣業務資料管理及各項行政業務目的範圍之用途,参考法務部公告之「個人資料保護法之特<br>定目的及個人資料之類別」,進行下列目的之個人資料蒐集:036存款與匯款、040行銷、069契約、類似契<br>約或其他法律關係事務、072政令宣導、073政府資訊公開、檔案管理及應用、075科技行政、099國內外交<br>流業務、109敦育或訓練行政、116場所進出安全管理、120稅務行政、129會計與相關服務、136資(通)訊<br>與資料庫管理、137資通安全與管理、148網路觸物及其他電子商務服務、156衛生行政、157調查、統計與<br>研究分析、158學員(含畢、結業生)資料管理、181其他經營合於營業登記項目或組織章程所定之業務、其他<br>自然人基於下當件目的的能进行個人管點之蒐集處理及利用。                                                                             |
| -        | 二、蒐集之方式:<br>本中心以報名資料表、網站及當事人所提出之各類書面或電子申請文件及其佐證資料向台端進行個人資料之<br>蒐集、處理及利用行為,個人資料如有異動,請主動檢附相關證明申請補充或更新,以維持資料之正確性及<br>相關權益。                                                                                                    |
|          | 院為第一審管轄法院。                                                                                                    |
| *** **** | 若報名課程因人數不足或本校因囊無法開課,本中心將保留不開班之權利,並退還已繳之全額費用。<br>於開課後,完成報名繳費之學員若因故無法上課者得依下列標準退費:<br>(1) 學員自報名繳費後至實際上課日前退學者,退還已繳學費、雜費等各項費用之9成。<br>(2) 自實際上課之日算起未途全期三分之一者退還已繳學費、雜費等各項費用之5成。<br>(3) 上課時間已逾全期三分之一者,忽不接受退費申請。<br>(4) 若已繳代辦費者將全額還還,但已購置成品者,僅發給成品。<br>本推廣教育課程授予學位證書;欲取得學位應經各類人學考試通過後依規定辦理。<br>學員上課出席紀錄以課堂點名為主,未點到者該堂課以缺課論。<br>缺課超過總學程三分之一者,不予頒發研習證書。<br>參加本校課程,可登錄於公務人員終身學習護照<br>經報名後,因故無法到課者得換選當期他門課程<br>非學分班課程凡遇天災停課,則順延一週補課或。<br>學分班課程凡遇天災停課,請依各班次簡章公告者 |
|          | 本人已詳閱上述報名規則並同意依相關規定辦理                                                                                                    |
|          |                                                                                                    |

七、最後出現以下畫面即為『報名成功』!

\*請注意:報名完成後,請於次日下午三點自行查詢繳費單並列印及繳費;

如遇假日報名,請於隔週一下午三點再行查詢!

| ♀ 沐住翁                                      | <b>建上報名</b>                                                                                                    |
|--------------------------------------------|----------------------------------------------------------------------------------------------------|
| 素喜您已經<br>確定開課後<br>您!提醒您<br>住廣教育中/<br>備註:報名 | <mark>報名成功!</mark><br>, <mark>會以Email通知線上下載繳費單進行繳費,請留意網站資訊與您的Email信箱,謝謝</mark><br>!若您報名學分班課程還需繳交以下文件:2吋照片、身分證影本。若需要停車,請洽<br>心。<br>證照考試無須繳交照片及身分證影本,另外繳費資訊及方式也請參照報名頁面說明。 |
| 開課校區:                                      | 明新本部                                                                                                    |
| 課程編號:                                      | D000452                                                                                                    |
| 課程名稱:                                      | 【報考】幼兒園師資學士後教育學分班                                                                                                    |
| 上課時數:                                      | 1                                                                                                    |
| 與 费·                                       | \$1800                                                                                                    |
| 乎 貝、                                       |                                                                                                    |
| 字 頁.<br>上課日期起                              | 월迄:2025/07/01~2025/07/25                                                                                                    |

※繳費單如何查詢:

(一)請先輸入線上報名網址 <u>https://eec.must.edu.tw/cosinfo/cosinfo.aspx?cid=7880</u>,並登入您的身分證字號及密碼

- (二)點選右上角「學員資訊查詢功能」→「繳費單查詢」,出現以下畫面後並點選「列印繳費單」,即可自行選擇至「ATM 轉帳」或「臨櫃繳費」
  - 1、ATM 繳費:請至各地金融機構 ATM 轉帳
    - 行庫代碼:050(台灣中小企業銀行)

轉帳帳號:即繳費單上之「存戶編號」

- 2、臨櫃繳費:臺灣中小企業銀行各分行或其他銀行和郵局匯款、轉帳或劃撥則一方式 帳戶名稱:明新學校財團法人明新科技大學
  - 分行代碼: 3202 (新竹分行)

轉帳帳號:即繳費單上之「存戶編號」

(三) 繳費完成後請將交易明細黏貼於報名表附件 1-2 中

| 明新學<br>新加加<br>Sling Tech Extensi | <sup>技財團法人明新科技大學<br/><b> 五教育中心</b><br/>on Education Center</sup> |            | 首頁   | 中心簡介 | 師資禮聘   | 課程分類  | 證照/檢定  | 資料下載       | 學員資訊查詢功能 |
|----------------------------------|------------------------------------------------------------------|------------|------|------|--------|-------|--------|------------|----------|
| \$【繳                             | 費單】查詢                                                            |            |      |      |        | (     | 列印線    | 費單請        | 點我       |
| 學期別                              | 購物車編號                                                            | 課程名稱       |      |      | 隨班附讀優顯 | 惠 繳費金 | 額日期    |            | 繳費紀錄     |
| 1132                             | 12682                                                            | 【報考】幼兒園師資學 | 士後教育 | 學分班  | 無      | 1800  | 2025/0 | 6/24 11:32 | 列印繳費單    |
|                                  |                                                                  |            |      |      |        |       |        |            |          |